## DIGITAL SIGNING INSTRUCTIONS

## **ON YOUR COMPUTER**

- Download the software from id.ee
- An **ID-card reader is needed** to sign the contract using an ID-card or TRP.
- Log into E-kyla.
- Open "Contracts" from the left side menu and then click on the "Contract ID".

| E-I             | <yla< th=""><th></th><th></th><th></th><th></th><th>TARTU</th><th>ÜLIÕPILASKÜLA</th></yla<> |              |            |                      |                   | TARTU                   | ÜLIÕPILASKÜLA        |
|-----------------|---------------------------------------------------------------------------------------------|--------------|------------|----------------------|-------------------|-------------------------|----------------------|
|                 | User name                                                                                   | Contra       | cts list   | □ Show all           |                   |                         |                      |
| Applications    | Contract ID                                                                                 | Apartment    | Start date | Contract valid until | Contract end date | Apartment form returned | Deposit payment date |
| Contracts       | 9850                                                                                        | Narva mnt 89 | 22.02.2024 | 30.06.2024           |                   |                         |                      |
| Messages        | $\smile$                                                                                    |              |            |                      |                   |                         |                      |
| Tenant invoices |                                                                                             |              |            |                      |                   |                         |                      |

• Under **"Contract related files"** you can find the contract container already signed by the client manager. Click on the file name to download the file container.

| File       | Content type and digital signatures                               | Sign due date / Signed | Digital signature |
|------------|-------------------------------------------------------------------|------------------------|-------------------|
| 9511.ASICE | application/vnd.etsi.asic-e+zip ok<br>Signed: 27.02.2024 15:42:21 | 03.03.2024 /           | Add signature     |

• Open the container on your computer.

| 9511.ASICE   |                                                |         |         |                                                            | - 0                    | ×  |
|--------------|------------------------------------------------|---------|---------|------------------------------------------------------------|------------------------|----|
| DIGIDOC      | 🖭 ID-card in reader                            |         |         |                                                            | (?) {}<br>Help Setting | gs |
| A            | Container: C:\Users\Karen\Downloads\9511.ASICE |         |         |                                                            |                        |    |
| SIGNATURE    | Container files                                | 2 🛞     |         | Container signatu                                          | ires                   |    |
| ទា           | Üürilepingu_lisad_2023_24.pdf                  | ۲       | 2       | Signature is valid<br>Signed on 27. February 2024 at 15:42 | 0                      | ×  |
| CRYPTO       | Leping_9511_20240101.PDF                       | ۲       |         |                                                            |                        |    |
| 오=<br>My eID |                                                |         |         |                                                            |                        |    |
|              |                                                |         |         |                                                            |                        |    |
|              |                                                |         |         |                                                            | SIGN WITH              |    |
|              | ← START                                        | ENCRYPT | SAVE AS | SEND WITH E-MAIL                                           | ID-CARD                | ^  |

• Add your signature to the container either with an ID-card or with a Smart-ID.

| 9511.ASICE      |                                                |         |         |                                                            | - 0 ×                 |
|-----------------|------------------------------------------------|---------|---------|------------------------------------------------------------|-----------------------|
| igidoc          | E ID-card in reader                            |         |         |                                                            | ⑦ 《아<br>Help Settings |
| A               | Container: C:\Users\Karen\Downloads\9511.ASICE |         |         |                                                            |                       |
| SIGNATURE       | Container files                                | 2 使     |         | Container signatures                                       |                       |
| (ଚ)             | Üürilepingu_lisad_2023_24.pdf                  | ۲       | 2       | Signature is valid<br>Signed on 27. February 2024 at 15:42 | $\otimes$             |
| CRYPTO          | Leping_9511_20240101.PDF                       | ۲       |         |                                                            |                       |
| 오=<br>My elD    |                                                |         |         |                                                            |                       |
|                 |                                                |         |         | SIGN                                                       | WITH                  |
| Ver. 4.4.0.4447 | ← START                                        | ENCRYPT | SAVE AS | SEND WITH E-MAIL                                           | ARD ^                 |

• Send the container with both signatures to the Student Village's email info@campus.ee.